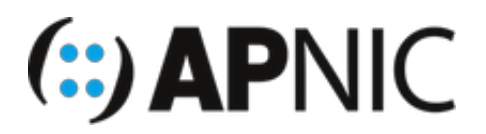

# LAB: RPKI

# Lab Setup

### Topology

The topology below has 8 routers (R13, R14, ...R20), each with a unique ASN (AS135533 – AS135540).

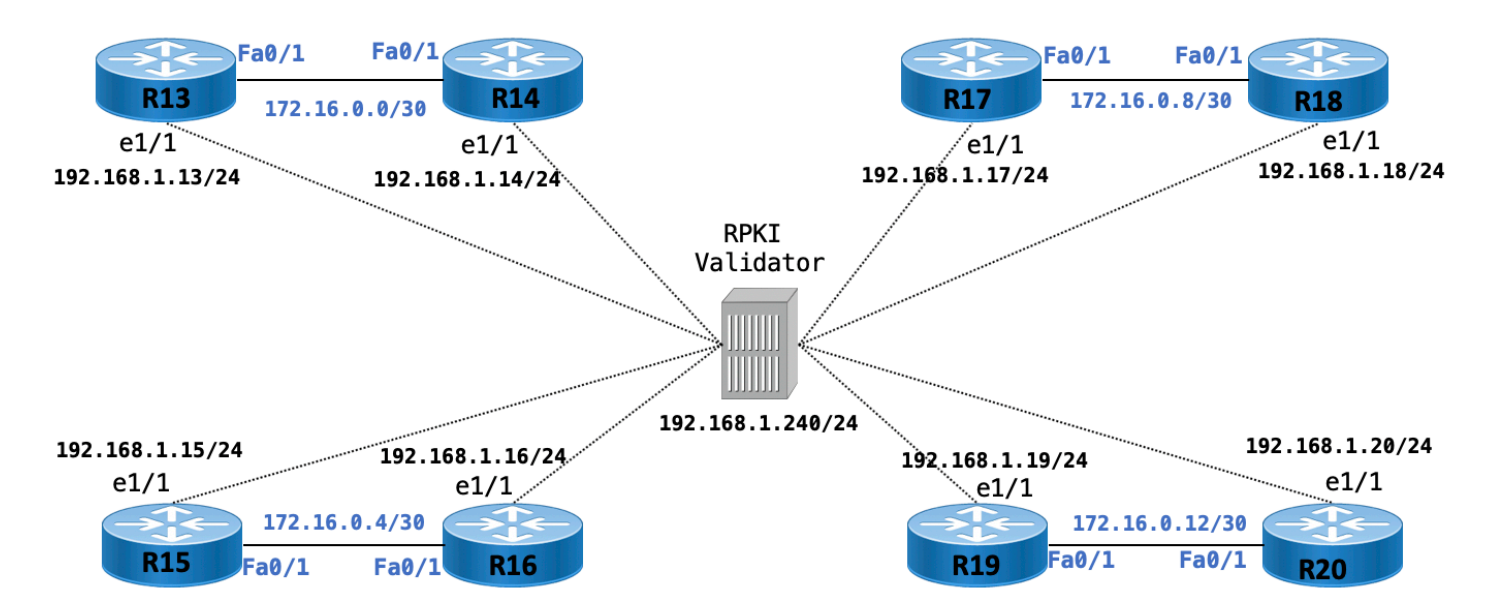

#### Address plan & ROA table

| Router | AS Number | <b>f0/1</b>     | e1/1                | Valid ROA      |  |  |  |
|--------|-----------|-----------------|---------------------|----------------|--|--|--|
|        |           | (to eBGP peers) | (to RPKI-validator) |                |  |  |  |
| R13    | AS135533  | 172.16.0.1/30   | 192.168.30.13/24    | 61.45.248.0/24 |  |  |  |
| R14    | AS135534  | 172.16.0.2/30   | 192.168.30.14/24    | 61.45.249.0/24 |  |  |  |
| R15    | AS135535  | 172.16.0.5/30   | 192.168.30.15/24    | 61.45.250.0/24 |  |  |  |
| R16    | AS135536  | 172.16.0.6/30   | 192.168.30.16/24    | 61.45.251.0/24 |  |  |  |
| R17    | AS135537  | 172.16.0.9/30   | 192.168.30.17/24    | 61.45.252.0/24 |  |  |  |
| R18    | AS135538  | 172.16.0.10/30  | 192.168.30.18/24    | 61.45.253.0/24 |  |  |  |
| R19    | AS135539  | 172.16.0.13/30  | 192.168.30.19/24    | 61.45.254.0/24 |  |  |  |
| R20    | AS135540  | 172.16.0.14/30  | 192.168.30.20/24    | 61.45.255.0/24 |  |  |  |

# Lab Notes

- For this lab, we will use <u>RIPE's RPKI validator</u>, which has already been installed and configured by the instructor as shown in the topology. The validator's IP address is <u>192.168.1.240</u>
- To simplify the configuration, the routers will establish eBGP session in pairs as shown below:

```
R13<-->R14
R15<-->R16
R17<-->R18
R19<-->R20
```

- Each router also has a connection to the RPKI validator to allow RTR (rpki-to-router) sessions.
- ROAs have already been created for each of the prefixes with corresponding origin AS numbers
   (AS135533 AS135540) as shown in the table above.

## Lab Exercise

1. On your browser, open the RPKI Validator dashboard

```
192.168.1.240:8080
```

2. Get yourself familiar with the different tabs on the dashboard. For example, you can view all the valid (existing) ROAs pulled by the validator from the global RPKI repository, as shown below:

| i 192.168.30.240                                                                                                    | <b>)</b> :808 | 80/roas       |      |                |                        | ເ t             | Q Search            |        |                | 111   | 1       |        | •••• |
|----------------------------------------------------------------------------------------------------|---------------|---------------|------|----------------|------------------------|-----------------|---------------------|--------|----------------|-------|---------|--------|------|
| RPKI Validator но                                                                                                    | me            | Trust Anchors | ROAs | Ignore Filters | Whitelist              | BGP Preview     | Export and API      | Rout   | er Sessions    | ٩,    |         |        |      |
| Validated ROAs                                                                                                    |               |               |      |                |                        |                 |                     |        |                |       |         |        |      |
| Validated ROAs from APNIC RPKI Root, ARIN, AfriNIC RPKI Root, LACNIC RPKI Root, RIPE NCC RPKI Root.                     |               |               |      |                |                        |                 |                     |        |                |       |         |        |      |
| Show 10 - entries                                                                                                    |               |               |      |                | Search: 61.45.249,0/24 |                 |                     |        |                |       |         |        |      |
| ASN                                                                                                    |               | Prefix        |      |                | \$                     | Maximum Len     | gth                 | ÷      | Trust Anch     | or    |         | 4      | þ    |
| 135534 61.45.249.0/24                                                                                                   |               |               |      | 24             |                        | APNIC RPKI Root |                     |        |                |       |         |        |      |
| First Previous 1                                                                                                    |               | Next Last     |      |                |                        | Sh              | owing 1 to 1 of 1 e | ntries | (filtered from | 23,34 | 8 total | entrie | s)   |
| Copyright ©2009-2018 the Réseaux IP Européens Network Coordination Centre RIPE NCC. All rights restricted. Version 2.25 |               |               |      |                |                        |                 |                     |        |                |       |         |        |      |

3. Login to your group's router using telnet as shown below:

| Router | Command |               |      |  |  |  |  |  |
|--------|---------|---------------|------|--|--|--|--|--|
| R13    | telnet  | 192.168.1.254 | 2013 |  |  |  |  |  |
| R14    | telnet  | 192.168.1.254 | 2014 |  |  |  |  |  |
| R15    | telnet  | 192.168.1.254 | 2015 |  |  |  |  |  |
| R16    | telnet  | 192.168.1.254 | 2016 |  |  |  |  |  |
| R17    | telnet  | 192.168.1.254 | 2017 |  |  |  |  |  |
| R18    | telnet  | 192.168.1.254 | 2018 |  |  |  |  |  |
| R19    | telnet  | 192.168.1.254 | 2019 |  |  |  |  |  |
| R20    | telnet  | 192.168.1.254 | 2020 |  |  |  |  |  |

4. Configure the host name and the interface to the validator (example for R13 below). Refer the address plan table:

```
hostname R13
interface Ethernet1/1
description link to RPKI-validator
ip address 192.168.30.13 255.255.255.0
duplex full
no shutdown
```

5. Verify connectivity between the router and the validator

ping 192.168.1.240

6. Configure the interface connecting to your eBGP peer (example for R13 below). Refer the address plan table:

```
interface fa0/1
description link to R14
ip address 172.16.0.1 255.255.255.252
duplex full
no shutdown
```

7. Verify connectivity to your peer (talk to your neighbor):

```
ping 172.16.0.2
```

8. Configure eBGP with your neighbor (make sure its the correct neighbor). Example below for R13's

eBGP with R14:

```
router bgp 135533
address-family ipv4
neighbor 172.16.0.2 remote-as 135534
neighbor 172.16.0.2 activate
```

9. Make sure the eBGP session is up with your neighbor

```
show bgp ipv4 unicast summary
```

10. Announce the correct prefix (based on the address plan table above) to your neighbor. Example below is for R13:

```
ip route 61.45.248.0 255.255.255.0 null 0
!
router bgp 135533
address-family ipv4 unicast
network 61.45.248.0 mask 255.255.255.0
```

11. Check/Verify routes learned from your neighbor. Example, for R13 to check what it recived from its neighbor R14:

sh bgp ipv4 unicast neighbors 172.16.0.2

12. Look at the BGP table:

sh bgp ipv4 unicast

13. Look at the routing table

sh ip route

14. Setup RTR (rpki-to-router) session with the RPKI validator. Example for R13:

```
router bgp 135533
address-family ipv4
bgp rpki server tcp 192.168.1.240 port 8282 refresh 600
```

15. Verify the RTR session with the validator

```
show ip bgp rpki server
```

The output should look like something below:

```
BGP SOVC neighbor is 192.168.1.240/8282 connected to port 8282
Flags 64, Refresh time is 600, Serial number is 21, Session ID is 17969
InQ has 0 messages, OutQ has 0 messages, formatted msg 1
Session IO flags 3, Session flags 4008
Neighbor Statistics:
    Prefixes 54261
    Connection attempts: 1
    Connection failures: 0
    Errors sent: 0
    Errors received: 0
Connection state is ESTAB, I/O status: 1, unread input bytes: 0
.....
```

16. Look at all the valid ROAs learned from the validator

show bgp ipv4 unicast rpki table

17. Now check the BGP table again to see how the route's you learned from your neighbor is tagged with the RPKI validation state:

show bgp ipv4 unicast

\*\* Since the prefixes have their corresponding ROAs already created, you should see all of them as valid (V). Example below for R15:

| R15#sh        | ow bgp  | ipv4  | unica  | ast   |      |     |       |       |     |      |
|---------------|---------|-------|--------|-------|------|-----|-------|-------|-----|------|
| BGP ta        | ble ver | sion  | is 29  | ), lo | cal  | rou | iter  | ID i  | S   | 192. |
| Status        | codes:  | S SU  | ppres  | sed,  | d d  | amp | bed,  | h hi  | st  | ory, |
|               |         | r RI  | B-fa:  | ilure | , S  | Sta | ile,  | m mu  | lt  | ipat |
|               |         | x be  | est-ex | tern  | al,  | aa  | addit | tiona | ıl- | path |
| <u>Origin</u> | codes:  | i -   | IGP,   | e –   | EGP, | ?   | - ir  | ncomp | le  | te   |
| RPKI v        | alidati | on co | des:   | V va  | lid, | I   | inva  | alid, | Ν   | Not  |
| N             | etwork  |       | N      | lext  | Hon  |     |       |       | Me  | tric |
| V*> 6         | 1.45.25 | 0.0/2 | 4 0    | 0.0.0 | .0   |     |       |       |     | 0    |
| V*> 6         | 1.45.25 | 1.0/2 | 4 1    | 72.1  | 6.0. | 16  |       |       |     | 0    |
| R15#          |         |       |        |       |      |     |       |       |     |      |

#### End of Lab